|                                                                                                    |                                                        |                                                                                                    | 初                                                                                                    | 〕版 2022.9                         | 情報部 情報基盤 |
|----------------------------------------------------------------------------------------------------|--------------------------------------------------------|----------------------------------------------------------------------------------------------------|----------------------------------------------------------------------------------------------------|-----------------------------------|----------|
|                                                                                                    | Thunderbir                                             | d 認証方式設                                                                                                    | 定変更について                                                                                                    |                                   |          |
| はじめに<br>本書は、 <b>Thunderbirdの</b><br>本書の説明に用いている各種<br>※画面ショットと実際の操作画面                                                                             | <b>忍証方式設定変更</b> につい<br>重画像は、2022年 9月7日<br>前遅なる場合があります。 | ての説明です。<br>に取得したものです。※                                                                                                    |                                                                                                    |                                   |          |
| 2022年10月1日 Exchan<br>引き続きThunderbirdをごり                                                                                                    | ige Onlineの基本認証の原<br>使用の方は、認証方式の設                      | 発止に伴い、アプリパスワード<br>定変更が必要となります。                                                                                            | での認証が不可となります。                                                                                               |                                   |          |
| 情報メディアセンターでは、〇レ                                                                                                    | itlook on the webへの移                                   | 行を推奨しております                                                                                                    |                                                                                                    |                                   |          |
| メール移行については下記を                                                                                                    | ご参照下さい。                                                |                                                                                                    |                                                                                                    |                                   |          |
| <u>香川大学情報メディアセン</u>                                                                                                    | ィター :: メール移行につ                                         | いて (kagawa-u.ac.jp)                                                                                                    |                                                                                                    |                                   |          |
| https://www.itc.kagawa                                                                                                    | a-u.ac.jp/service/kaga                                 | wa-u/system                                                                                                    |                                                                                                    |                                   |          |
| 注意点<br>Thunderbirdは、 <u>最新バーラ</u><br>バージョンの確認方法は下記                                                                                               | <u>ジョンにアップデート</u> (Ver.78<br>をご参照下さい。                  | 3.3.1以降対応) してから該                                                                                                    | 设定して下さい。                                                                                                    |                                   |          |
|                                                                                                    |                                                        | 1. バージョンの確認                                                                                                    | 河心                                                                                                    |                                   |          |
| <ul> <li>スイババノ ゆうる つ いひ 「 丈不川 」 (2)、</li> <li>図 図 受信 ∨ 2 作成 ○ タグ ∨</li> <li>□ フォルダー …</li> <li>○ 図 ○ ○ ○ ○ ○ ○ ○ ○ ○ ○ ○ ○ ○ ○ ○ ○ ○ ○</li></ul> | <ul> <li>ジノノン ( 、</li></ul>                            | ク検索 <ctrl+k></ctrl+k>                                                                                                    | く へ<br>⑦ Thunderbird ヘルプ                                                                                    | ルプ<br>F                           | 1        |
| <ul> <li>○ 受信トレ1 (1)</li> <li>○ 送信済みアイテム</li> <li>() 迷惑メール (13)</li> <li>() ごみ箱</li> </ul>                                                       | 🗟 メッセージを読む 🛛 🖉 メッセー                                    | ジを作成 Q メッセージを検索 i                                                                                                    | キーボードショートカット<br>は メッセージフィルタ・コミュニティに参加                                                                       |                                   | -        |
| ✓ ► ローカルフォルダー 前 ごみ箱 중 送信トレイ                                                                                                    | 開発支援の<br>開発支援の<br>フィードバック<br>トラブルショー                   |                                                                                                    |                                                                                                    | Eード                               |          |
|                                                                                                    | M-トメ 🔀                                                 | 通 カレンダー 🙉 アドレ                                                                                                    | ス帳                                                                                                    | 情報<br><i>て</i>                    | -        |
|                                                                                                    | ∂ <sup>2</sup> Filelink                                | Ŋ 71−F @ ニュー;                                                                                                    | スグループ                                                                                                    |                                   | 7        |
|                                                                                                    | 別のプログラムからインポート                                         |                                                                                                    |                                                                                                    |                                   |          |
|                                                                                                    | Thunderbird に他のメールプログラムカ<br>帳形式からアドレス帳をインポートするこ        | らメールメッセージやフィード購読、設定、メッセ<br>とができます。                                                                                        | ?ージフィルターを、一+                                                                                                |                                   |          |
|                                                                                                    |                                                        | <b>Thunderbird</b> は最新バージョンです<br>現在の更新チャンネルは release で<br>Thunderbird をデザインしているMa<br>ないアクセスを保つために共に活動<br>ご協力いただける方は、寄付または | <b>rbird</b> <sup>®</sup><br>た<br>です。<br>ozillaは、ウェブの公開性、公衆性、制限の<br>しているグローバルなコミュニティです。<br>コミュニティに参加してください! | <b>さい。</b><br>方法は <i>寄付を</i><br>) |          |
|                                                                                                    | ライセンス情報<br>Mozilla Thunderbird および Thunderbird I       | あなたの権利について<br>Dゴは 米国 Mozilla Foundation の米国およびその1                                                                         | <b>プライバシーポリシー</b><br>他の国における商標または登録商標です。                                                                    |                                   |          |
| L                                                                                                    |                                                        | 1                                                                                                    |                                                                                                    |                                   |          |

|                                   | 2.サーバー設定                                                                                                    |
|-----------------------------------|----------------------------------------------------------------------------------------------------|
| 1.                                | アカウント設定をクリックします。                                                                                                    |
| 2.左側「サーバー設定」を                     | クリックします。                                                                                                    |
|                                   |                                                                                                    |
| <ul> <li></li></ul>               | アカウント設定 - @kagawa-u.ac.jp                                                                                                    |
|                                   | アカウント名(N): @kagawa-u.ac.jp                                                                                                    |
| 迷惑メール<br>同期とディスク領域<br>エンドツーエンド暗号化 | <b>既定の差出人情報</b><br>このアカウントで使用する既定の差出人情報を設定してください。これはメッセージの差出人が誰であるかを表すために使用されます。                                                                   |
| 開封確認                              | 名前(Y): (情報基盤課)                                                                                                    |
| * 1 1 パルジオルジ 迷惑メール                | メールアドレス( <u>E</u> ): @kagawa-u.ac.jp                                                                                                    |
| ディスク領域                            | 返信先 (Reply-to)(S): 受信者からの返信を受け取るアドレス                                                                                                    |
|                                   | 組織 (Organization)(O):                                                                                                    |
|                                   | 署名編集(X): HTML 形式で記述する (例: <b>太字</b> 、改行は<br>)(L)                                                                                                   |
|                                   | □ ファイルから署名を挿入する (テキストまたは HTML、画像ファイル)(I): 参照(C)                                                                                                    |
|                                   |                                                                                                    |
| アカウント操作( <u>A</u> ) ~             | 」 医高パリフールー 取りる場合はとの左西ハルウ返信りる(D): list@example.com, *@example.com<br>送信 (SMTP) サーバー(U): @kagawa-u.ac.jp - smtp.office365.com (既定) ∨ SMTP サーバーを編集(P) |
| <b>殺</b> Thunderbird の設定          | 差出人情報を管理( <u>M</u> )                                                                                                    |

## 3.「セキュリティ設定」の「認証方式」を「OAuth2」に変更します。

| ≥a <u>b@kagawa-u.ac.jp</u>   | サーバー設定                                                          |  |  |  |  |  |  |
|------------------------------|-----------------------------------------------------------------|--|--|--|--|--|--|
| サーバー設定                       | サーバーの種類: IMAP メールサーバー                                           |  |  |  |  |  |  |
| 送信控えと特別なフォルダー                | サーバー名( <u>S</u> ): outlook.office365.com ポート(P): 993 💭 既定値: 993 |  |  |  |  |  |  |
|                              | ☐—tf-冬(N): @kagawa-u ac in                                      |  |  |  |  |  |  |
| 「「「」」<br>「「」」<br>「「」」<br>「」」 |                                                                 |  |  |  |  |  |  |
| エンドツーエンド暗号化                  |                                                                 |  |  |  |  |  |  |
| 開封確認                         | セキュリティ設定                                                        |  |  |  |  |  |  |
| 🗈 ローカルフォルダー                  | 接続の保護(U): SSL/TLS ×                                             |  |  |  |  |  |  |
| 迷惑メール                        |                                                                 |  |  |  |  |  |  |
| ディスク領域                       |                                                                 |  |  |  |  |  |  |
| 🚭 送信 (SMTP) サーバー             | 通常のハスソート認証<br>サーバー設定                                            |  |  |  |  |  |  |
|                              | ■ 5 LC(L/L/A) 「市ち LC(L/L/A)」「応証                                 |  |  |  |  |  |  |
|                              |                                                                 |  |  |  |  |  |  |
|                              | ✓ 新着メッセーシ: 認明者 [認する]                                            |  |  |  |  |  |  |
|                              | ✓ 新着メッセーシ OAuth2 V                                              |  |  |  |  |  |  |
|                              | メッセージを削除する時:                                                    |  |  |  |  |  |  |
|                              | ○ 次のフォルダーに移動する(O):                                              |  |  |  |  |  |  |
|                              | ○ 削除済みとマークする(K)                                                 |  |  |  |  |  |  |
|                              | <ul> <li>○ まぐに削除する(D)</li> </ul>                                |  |  |  |  |  |  |
|                              |                                                                 |  |  |  |  |  |  |
|                              | 請耒湘(⊻)                                                          |  |  |  |  |  |  |
|                              |                                                                 |  |  |  |  |  |  |
|                              |                                                                 |  |  |  |  |  |  |

\_\_\_\_\_

3. の設定後 認証方式が「OAuth2」になっていることを確認して下さい。

| サーバー設定                                                                                                    | サーバーの種類: IMAP メールサーバー                                                                                                    |
|----------------------------------------------------------------------------------------------------|----------------------------------------------------------------------------------------------------|
| 編集とアドレス入力                                                                                                    | サーバー名( <u>S</u> ): outlook.office365.com ポート( <u>P</u> ): 993 🔶 既定値: 993                                                                                                    |
| 迷惑メール                                                                                                    | ユーザー名(N): ♪kagawa-u.ac.jp                                                                                                    |
| 同期とディスク領域                                                                                                    |                                                                                                    |
| エントワーエント暗号化<br>開封確認                                                                                                    | セキュリティ設定                                                                                                    |
| ローカルフォルダー                                                                                                    | 接続の保護(U): SSL/TLS イ                                                                                                    |
| 迷惑メール<br>ディスク領域                                                                                                    | 認証方式(l): OAuth2                                                                                                    |
| ,送信 (SMTP) サーバー                                                                                                    | サーバー設定                                                                                                    |
|                                                                                                    | ✓ 新着メッセ−ジがないか起動時に確認する(C)                                                                                                    |
|                                                                                                    | ✓ 新着メッセージがないか(Y) 10 ◆ 分ごとに確認する                                                                                                    |
|                                                                                                    | ✓ 新着メッセージが届いた時のサーバー通知を許可する(W)                                                                                                    |
|                                                                                                    | メッセージを削除する時:                                                                                                    |
|                                                                                                    | ○ 次のフォルダーに移動する(O):                                                                                                    |
|                                                                                                    |                                                                                                    |
| 左側「送信(SMTP)サー<br>言(SMTP)サーバーの設定                                                                                                    | <ul> <li>● 削除済みとマークする(K)</li> <li>-バー」をクリックします。</li> <li>と」にてサーバーをリストから選択し、「編集」をクリックします。</li> </ul>                                                                                                    |
| 左側「送信(SMTP)サー<br>言(SMTP)サーバーの設定<br><sup>図</sup> yasui.chikako@kagawa-u.ac.jp                                                                                                    | <ul> <li>・バー」をクリックします。</li> <li>ミ」にてサーバーをリストから選択し、「編集」をクリックします。</li> <li>送信 (SMTP) サーバーの設定</li> </ul>                                                                                                    |
| 左側「送信(SMTP)サー<br>言(SMTP)サーバーの設定<br><sup>2</sup> <u>yasui.chikako@kagawa-u.ac.jp</u><br>サーバー設定<br>送信控えと特別なフォルダー<br>編集とアドレス入力                                                                                                    | -バー」をクリックします。<br>E」にてサーバーをリストから選択し、「編集」をクリックします。<br>送信 (SMTP) サーバーの設定<br>複数の差出人情報を管理している場合、使用する送信 (SMTP) サーバーをこのリストから選択できます。[既定のサーバーを使用する]を<br>選択すると、このリストの既定のサーバーを使用します。                                                                                                    |
| 左側「送信 (SMTP) サー<br>言 (SMTP) サーバーの設定<br><sup>8</sup> <u>yasui.chikako@kagawa-u.ac.jp</u><br>サーバー設定<br>送信控えと特別なフォルダー<br>編集とアドレス入力<br>迷惑メール                                                                                                    | ・バー」をクリックします。<br>を」にてサーバーをリストから選択し、「編集」をクリックします。<br>送信 (SMTP) サーバーの設定<br>複数の差出人情報を管理している場合、使用する送信 (SMTP) サーバーをこのリストから選択できます。[既定のサーバーを使用する]を<br>選択すると、このリストの既定のサーバーを使用します。<br>1@kagawa-u.ac.jp - smtp.office365.com (既定)<br>追加(D)                                                                                                    |
| 左側「送信 (SMTP) サー<br>「(SMTP) サーバーの設定                                                                                                    | -バー」をクリックします。<br>=、「ー」をクリックします。<br>=」にてサーバーをリストから選択し、「編集」をクリックします。<br>送信 (SMTP) サーバーの設定<br>複数の差出人情報を管理している場合、使用する送信 (SMTP) サーバーをこのリストから選択できます。[既定のサーバーを使用する]を<br>選択すると、このリストの既定のサーバーを使用します。<br>」@kagawa-u.ac.jp - smtp.office365.com (既定)<br>追加(D)<br>編集(E)                                                                                                    |
| 左側「送信 (SMTP) サー<br>(SMTP) サーバーの設定                                                                                                    | <ul> <li>・バー」をクリックします。</li> <li>と」にてサーバーをリストから選択し、「編集」をクリックします。</li> <li>送信 (SMTP) サーバーの設定</li> <li>複数の差出人情報を管理している場合、使用する送信 (SMTP) サーバーをこのリストから選択できます。[既定のサーバーを使用する]を<br/>選択すると、このリストの既定のサーバーを使用します。</li> <li>」@kagawa-u.ac.jp - smtp.office365.com (既定)</li> <li>追加(D)</li> <li>編集(E)</li> </ul>                                                                                          |
| <ul> <li>エ側「送信(SMTP)サー<br/>(SMTP)サーバーの設定</li> <li>yasui.chikako@kagawa-u.ac.jp<br/>サーバー設定</li> <li>送信控えと特別なフォルダー</li> <li>編集とアドレス入力</li> <li>迷惑メール</li> <li>同期とディスク領域</li> <li>エンドツーエンド暗号化</li> <li>開封確認</li> <li>ローカルフォルダー</li> <li>迷惑メール</li> </ul>                                        | <ul> <li>         ・バー」をクリックします。          E」にてサーバーをリストから選択し、「編集」をクリックします。      </li> <li>         送信 (SMTP) サーバーの設定          複数の差出人情報を管理している場合、使用する送信 (SMTP) サーバーをこのリストから選択できます。[既定のサーバーを使用する]を         選択すると、このリストの既定のサーバーを使用します。      </li> <li>         J@kagawa-u.ac.jp - smtp.office365.com (既定)         </li> <li>         J@kagawa-u.ac.jp - smtp.office365.com (既定)      </li> </ul> |
| E側「送信 (SMTP) サー<br>(SMTP) サーバーの設定<br>yasui.chikako@kagawa-u.ac.jp<br>サーバー設定<br>送信控えと特別なフォルダー<br>編集とアドレス入力<br>迷惑メール<br>同期とディスク領域<br>エンドツーエンド暗号化<br>開封確認<br>ローカルフォルダー<br>迷惑メール<br>ディスク領域                                                                                                    | <ul> <li>         ・バー」をクリックします。         EJ にてサーバーをリストから選択し、「編集」をクリックします。         EZ にてサーバーをリストから選択し、「編集」をクリックします。         送信 (SMTP) サーバーの設定         複数の差出人情報を管理している場合、使用する送信 (SMTP) サーバーをこのリストから選択できます。[既定のサーバーを使用する]を<br/>選択すると、このリストの既定のサーバーを使用します。         J@kagawa-u.ac.jp - smtp.office365.com (既定)         道加(D)         編集(E)         前除(M)         既定値に設定(T)     </li> </ul>        |
| <ul> <li>こ(SMTP)サーバーの設定</li> <li>(SMTP)サーバーの設定</li> <li>(SMTP)サーバーの設定</li> <li>ジ信控えと特別なフォルダー</li> <li>編集とアドレス入力</li> <li>迷惑メール</li> <li>同期とディスク領域</li> <li>エンドツーエンド暗号化</li> <li>開封確認</li> <li>ローカルフォルダー</li> <li>迷惑メール</li> <li>ディスク領域</li> <li>送信 (SMTP)サーバー</li> </ul>                     | <ul> <li>・バー」をクリックします。</li> <li>をクリックします。</li> <li>と」にてサーバーをリストから選択し、「編集」をクリックします。</li> <li>送信 (SMTP) サーバーの設定</li> <li>複数の差出人情報を管理している場合、使用する送信 (SMTP) サーバーをこのリストから選択できます。[既定のサーバーを使用する]を<br/>選択すると、このリストの既定のサーバーを使用します。</li> <li>(@kagawa-u.ac.jp - smtp.office365.com (既定)</li> <li>追加(D)</li> <li>編集(E)</li> <li>削除(M)</li> <li>既定値に設定(T)</li> </ul>                                     |
| <ul> <li>定側「送信(SMTP)サー<br/>(SMTP)サーバーの設定</li> <li>yasui.chikako@kagawa-u.ac.jp<br/>サーバー設定</li> <li>送信控えと特別なフォルダー</li> <li>編集とアドレス入力</li> <li>迷惑メール</li> <li>同期とディスク領域</li> <li>エンドツーエンド暗号化</li> <li>開封確認</li> <li>ローカルフォルダー</li> <li>迷惑メール</li> <li>ディスク領域</li> <li>送信 (SMTP)サーバー</li> </ul> | <ul> <li>・バー」をクリックします。</li> <li>をクリックします。</li> <li>こ にてサーバーをリストから選択し、「編集」をクリックします。</li> <li>送信 (SMTP) サーバーの設定</li> <li></li></ul>                                                                                                    |

3

|             |                        |                                                                                                    | 送信 (SMTP)                                                                                                    | ナーバー         |                                              |     |  |
|-------------|------------------------|----------------------------------------------------------------------------------------------------|----------------------------------------------------------------------------------------------------|--------------|----------------------------------------------|-----|--|
|             | 設定                     | 2                                                                                                    |                                                                                                    |              |                                              |     |  |
|             | 説明                     | ( <u>D</u> ):                                                                                                    |                                                                                                    |              |                                              |     |  |
|             | サール                    | ヾー名( <u>S</u> ): smt                                                                                                    | p.office365.com                                                                                                    |              |                                              |     |  |
|             | ポート                    | 、番号(₽):                                                                                                    | 587 🔷 既定值:587                                                                                                    |              |                                              |     |  |
|             | セキ                     | ュリティと認証                                                                                                    |                                                                                                    |              |                                              |     |  |
|             | 接続                     | の保護( <u>N</u> ): S                                                                                                    | TARTTLS                                                                                                    | $\checkmark$ |                                              |     |  |
|             | 認証                     | 方式( <u>)</u> : c                                                                                                    | OAuth2                                                                                                    | ~            |                                              |     |  |
|             | 1-1                    | 7−治( <u>M</u> ):                                                                                                    | 3@kagawa-u.ac                                                                                                    | р            | キャンセル                                        |     |  |
|             |                        | 説明・くなし                                                                                                    | >                                                                                                    |              | 11.                                          |     |  |
|             |                        |                                                                                                    |                                                                                                    |              |                                              |     |  |
| 認証方式の変更     | が完了したら、Th              | underbird                                                                                                    | を一旦終了します                                                                                                    | す。           |                                              |     |  |
| 百度Thundorbi | irdを記動します。             | トノンノン両                                                                                                    | 両とかりますので                                                                                                    | ★+10 パフロ     | ードを入力                                        | 1   |  |
| 円度Inunderbi | ITUを起動しまり。<br>認証をして下さい | リイノイノ世                                                                                                    | 山田となりまりので                                                                                                    | 皆人」し、ハスウ     | <b>-                                    </b> | 10, |  |
|             |                        |                                                                                                    |                                                                                                    |              |                                              |     |  |
|             |                        |                                                                                                    |                                                                                                    |              |                                              |     |  |
|             |                        |                                                                                                    |                                                                                                    |              |                                              |     |  |
|             | - 1                    | Micro                                                                                                    | osoft                                                                                                    |              |                                              |     |  |
|             | - [                    | Micro                                                                                                    | <b>osoft</b><br>Økagawa-u.ac.jp                                                                                                    |              |                                              |     |  |
|             |                        | Micro<br>の<br>パスワ-                                                                                                    | osoft<br>®kagawa-u.ac.jp<br>ードの入力                                                                                                    |              |                                              |     |  |
|             |                        | Micro<br>の<br>パスワー                                                                                                    | osoft<br><sup>D</sup> kagawa-u.ac.jp<br>ードの入力                                                                                                    |              |                                              |     |  |
|             |                        | Micro     の     の      の     の     の      の | osoft<br>Okagawa-u.ac.jp<br>ードの入力                                                                                                    |              | _                                            |     |  |
|             |                        | Micro     の     の     パスワードを忘     別のアカウント                                                                                                    | osoft<br>Okagawa-u.ac.jp<br>ードの入力                                                                                                    |              | -                                            |     |  |
|             |                        | Micro     の     の     パスワードを定 別のアカウント                                                                                                    | osoft<br>Okagawa-u.ac.jp<br>ードの入力<br>いた場合                                                                                                    | #42.42       |                                              |     |  |
|             |                        | Micro     の     の     パスワー     パスワードを定 別のアカウント                                                                                                    | osoft<br>Okagawa-u.ac.jp<br>ードの入力<br>へに場合                                                                                                    | サインイン        |                                              |     |  |
|             |                        | Micro     の     の     パスワー     パスワードを定 別のアカウント                                                                                                    | osoft<br>Okagawa-u.ac.jp<br>ードの入力<br>ードの入力                                                                                                    | サインイン        |                                              |     |  |
|             |                        | Micro     の     の     アカウント                                                                                                    | osoft<br>Okagawa-u.ac.jp<br>ードの入力<br>ードの入力                                                                                                    | サインイン        |                                              |     |  |
|             |                        | Micro     の     の     アカウント                                                                                                    | osoft<br>Okagawa-u.ac.jp<br>ードの入力<br>。<br>ふれた場合<br>~でサインインする                                                                                               | サインイン        |                                              |     |  |
|             |                        | Micro     Micro                                                                                                    | osoft<br>Pkagawa-u.ac.jp<br>ードの入力<br>い<br>いた場合<br>マでサインインする<br>soft                                                                                        | サインイン        |                                              |     |  |
|             |                        | Micro     の     の     アカウント     Micro     の     の                                                                                                    | osoft<br>ekagawa-u.ac.jp<br>ードの入力<br>い<br>いた場合<br>でサインインする<br>soft<br>kagawa-u.ac.ip                                                                       | サインイン        |                                              |     |  |
|             |                        | Micro     の     の     アカウント     Micro     の     がい     の     がい     の     の     かか     がい     の     の     で     がい     の     の     で     い     の     で     の     の     で     の     の     し     の     し     の     し     の     し     の     し     の     し     の     し     の     し     の     し     の     し     の     し     の     し     の     し     の     し     の     し     の     し     の     し     の     し     し    し | osoft<br>ekagawa-u.ac.jp<br>ードの入力<br>に場合<br>でサインインする<br>soft<br>kagawa-u.ac.jp<br>ン要求を承認                                                                   | サインイン        |                                              |     |  |
|             |                        | Micro     の     の     パスワードを定     別のアカウンド     Micro     の     の   | osoft<br>Pkagawa-u.ac.jp<br><b>-ドの入力</b><br>に場合<br>でサインインする<br>soft<br>kagawa-u.ac.jp<br><b>ン要求を承認</b><br>oft Authenticator ア                              | サインイン        |                                              |     |  |
|             |                        | Micro     の     の     アカウント     が     Micro     の     の     アカウント     が     Micro     の     の     ・     の     ・     ・     の     ・     ・     の     ・     の     ・     の     ・     の     ・     の     ・     の     ・     の     ・     の     ・     の     ・     の     ・     の     ・     の     ・     の     ・     の     ・     の     ・     の     ・     ・     の     ・     ・     の     ・     の     ・     ・     の     ・     ・     ・     ・     ・     ・     ・     ・     ・     ・     ・     ・     ・     ・     ・     ・     ・     ・     ・     ・     ・     ・     ・     ・     ・     ・     ・     ・     ・     ・     ・     ・     ・     ・     ・     ・     ・     ・     ・     ・     ・     ・     ・     ・     ・     ・     ・     ・     ・     ・     ・     ・     ・     ・     ・     ・     ・     ・     ・     ・     ・     ・     ・     ・     ・     ・     ・     ・     ・     ・     ・     ・     ・     ・     ・     ・     ・     ・     ・     ・     ・     ・     ・     ・     ・     ・     ・     ・     ・     ・     ・     ・     ・     ・     ・     ・     ・     ・     ・     ・     ・     ・     ・     ・     ・     ・     ・     ・     ・     ・     ・     ・     ・     ・     ・     ・     ・     ・     ・     ・     ・     ・     ・   | osoft<br>Pkagawa-u.ac.jp<br><b>-ドの入力</b><br>ふれた場合<br>でサインインする<br>soft<br>kagawa-u.ac.jp<br>ン要求を承認<br>oft Authenticator ア<br>ンインします。                        | サインイン        |                                              |     |  |
|             |                        | Micro     の     の     アカウント     が     が      が      が      | bsoft<br>Pkagawa-u.ac.jp<br><b>-ドの入力</b><br>ホルた場合<br>でサインインする<br>soft<br>kagawa-u.ac.jp<br>ン要求を承認<br>oft Authenticator ア<br>ンインします。<br>thenticator アプリを現在  | サインイン        |                                              |     |  |
|             |                        | Micro     の     の     アカウント     の     の     アカウント     の     の     の     の     アカウント     の     の | osoft<br>Pkagawa-u.ac.jp<br><b>-ドの入力</b><br>ふれた場合<br>でサインインする<br>soft<br>kagawa-u.ac.jp<br>ン要求を承認<br>oft Authenticator ア<br>ンインします。<br>thenticator アプリを現在4 | サインイン        |                                              |     |  |

| 8.「要求されているアクセス許可」<br>(この画面は初回設定時のみ表示 | 」の画面が表示されますので、「承諾」をクリックします。<br>示されます。以降サインインを要求された場合は、香大ID、パスワードでサインインして下さい。)                                                                                                    |  |
|--------------------------------------|----------------------------------------------------------------------------------------------------|--|
|                                      |                                                                                                    |  |
|                                      |                                                                                                    |  |
|                                      |                                                                                                    |  |
|                                      | Microsoft                                                                                                    |  |
|                                      | @kagawa-u.ac.jp                                                                                                    |  |
|                                      | 要求されているアクセス許可                                                                                                    |  |
|                                      | Thunderbird<br>www.thunderbird.net                                                                                                    |  |
|                                      | このアプリケーションは、Microsoft またはお客様の組織に<br>よって公開されたものではありません。                                                                                                    |  |
|                                      | このアプリで必要なアクセス許可:                                                                                                    |  |
|                                      | ✓ Read and write access to your mail.                                                                                                    |  |
|                                      | ✓ Read and write access to your mail.                                                                                                    |  |
|                                      | ✓ Access to sending emails from your mailbox.                                                                                                    |  |
|                                      | ✓ Maintain access to data you have given it access to                                                                                                    |  |
|                                      | View your basic profile                                                                                                    |  |
|                                      | これらのアクセス許可を受け入れることは、サービス利用規約とプライバシー<br>に関する声明で指定されているとおりにこのアプリがデータを使用することを許<br>可することを意味します。確認を行うための利用規約へのリンクが発行元<br>によって提供されていません。これらのアクセス許可は<br>https://myapps.microsoft.com で変更できます。詳細の表示 |  |
|                                      | このアノリは疑わしいと思われますか? こちらでご報告くたさい                                                                                                    |  |
|                                      | キャンセル 承諾                                                                                                    |  |
|                                      |                                                                                                    |  |
|                                      |                                                                                                    |  |
| 以上で認証方式の設定変更は総                       | 冬了です。念のため、送受信テストを行うなどの確認をお願い致します。                                                                                                    |  |
|                                      |                                                                                                    |  |
|                                      |                                                                                                    |  |
|                                      |                                                                                                    |  |
|                                      |                                                                                                    |  |
|                                      | 5                                                                                                    |  |
|                                      | -                                                                                                    |  |